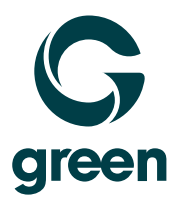

# **Re-register Mobile Device**

# Mobile Device neu registrieren

Ré-enregistrer le téléphone portable

moving. forward. together.

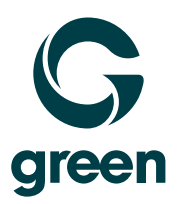

#### Index Inhaltsverzeichnis Index des matières

| Re-register Android or iOS Mobile Device            | 3 |
|-----------------------------------------------------|---|
| Ein Android- oder iOS-Mobilgerät neu registrieren   | 4 |
| Réenregistrer un appareil mobile Android ouoder iOS | 5 |

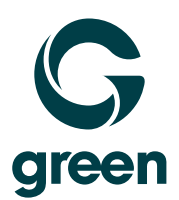

### **Re-register Android or iOS Mobile Device**

1. Press the icon  $\mathbf{b}$  to unregister the old user.

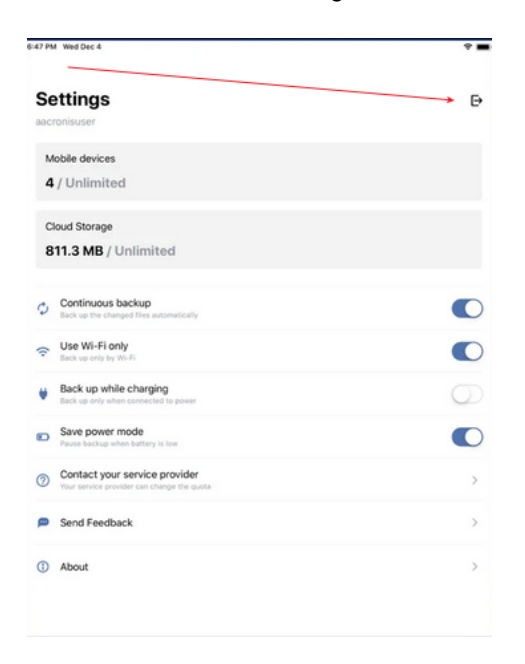

2. Enter the new user name in the "Login" field and tap "Sign In".

| Logi   | n             |             |     | <br> |
|--------|---------------|-------------|-----|------|
| Subm   | iit a reques  | st          |     |      |
| Report | about problen | ns with acc | ess |      |
|        |               |             |     |      |
|        |               |             |     |      |
|        |               |             |     |      |
|        |               |             |     |      |
|        |               |             |     |      |
|        |               |             |     |      |
|        |               |             |     |      |
|        |               |             |     |      |
|        |               |             |     |      |

3. Provide your account password to complete the sign-in to your account.

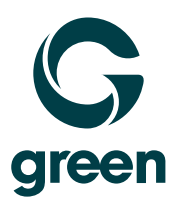

### Ein Android- oder iOS-Mobilgerät neu registrieren

1. Tippen Sie auf das Symbol 🕒 um den alten Benutzer ab zu melden.

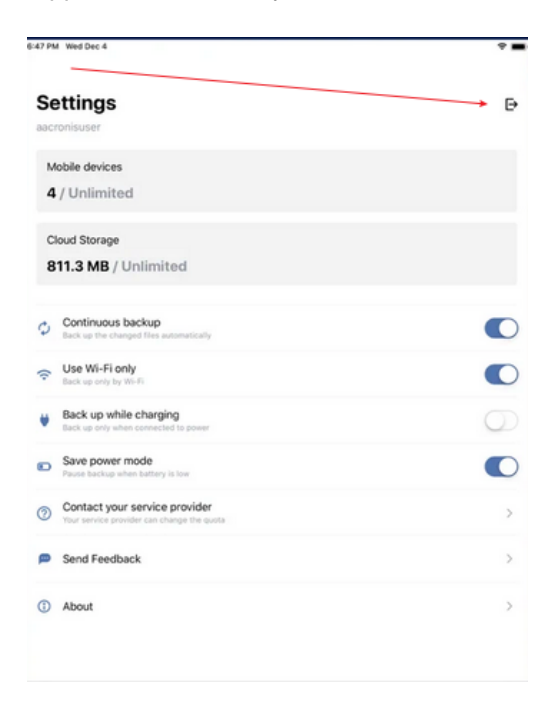

2. Tragen Sie im Feld «Login» den neuen Benutzernamen ein und tippen Sie auf «Sign In»

| ×                   | Sign in                               |
|---------------------|---------------------------------------|
|                     |                                       |
| Login               |                                       |
| Submit<br>Report ab | a request<br>out problems with access |

|  | SIGN IN |  |  |
|--|---------|--|--|
|  |         |  |  |

3. Geben Sie Ihr Konto-Passwort ein, um die Anmeldung bei Ihrem Konto abzuschließen.

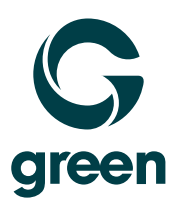

### Réenregistrer un appareil mobile Android ou iOS

1. Appuyez sur l'icône 🕒 pour désenregistrer l'ancien utilisateur.

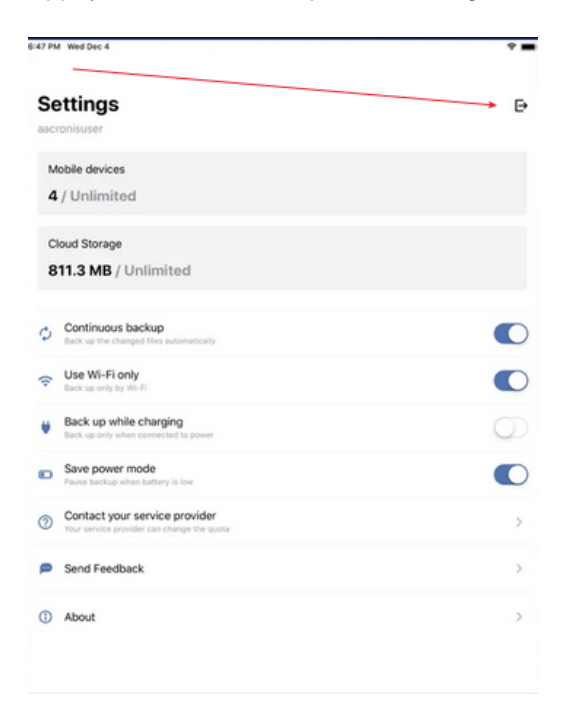

2. Saisissez le nouveau nom d'utilisateur dans le champ "Login" et appuyez sur "Sign In".

| ×              | Sign in                                    |       |
|----------------|--------------------------------------------|-------|
|                |                                            |       |
| Logi           | n                                          | <br>- |
| Subm<br>Report | it a request<br>about problems with access |       |
|                |                                            |       |
|                |                                            |       |
|                |                                            |       |
|                |                                            |       |
|                |                                            |       |
|                |                                            |       |

3. Fournissez le mot de passe de votre compte pour terminer la connexion à votre compte.